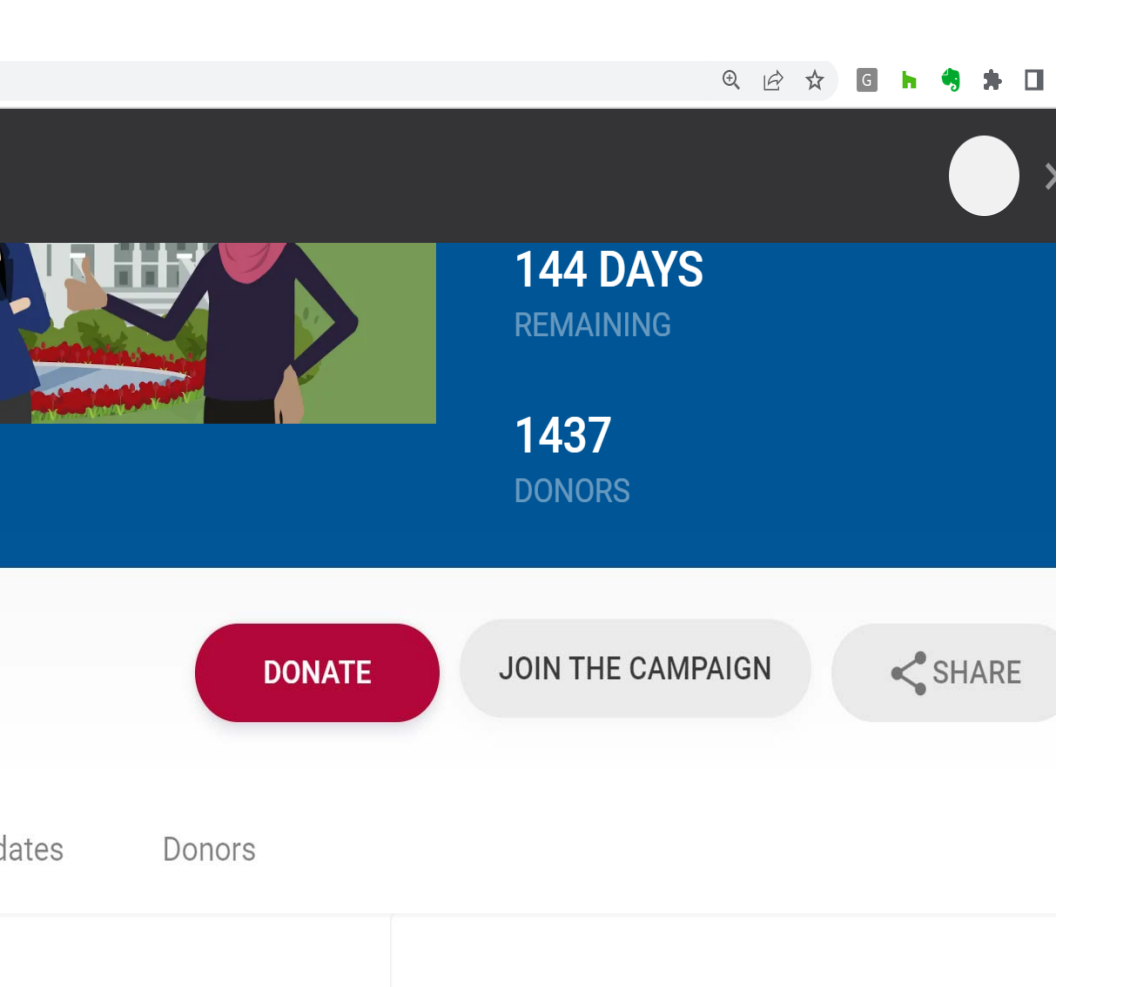

### To become a Fundraiser, Click the "Join the Campaign" Button

### Account Creation

Join the campaign and create your own personal fundraising page.

E-MAIL

bmckenney@penningtonco.com

PASSWORD

•••••

Must be at least 6 characters in length.

PASSWORD CONFIRMATION

.....

#### CREATE MY ACCOUNT

Already have an account? Log in >

Type in your email address and create your personal password.

|                           | loin 2021 - 2022 Cycle                                                  |
|---------------------------|-------------------------------------------------------------------------|
|                           |                                                                         |
| Finish Your Profile       | Profile Photo and Name                                                  |
| Set Up Fundraising Page 2 | Your profile photo and name will be displayed on your fundaising pages. |
|                           |                                                                         |
| Write Your Appeal 3       |                                                                         |
| Share With Friends 4      |                                                                         |
|                           | UPLOAD                                                                  |
|                           | JPEG, GIF, or PNG. 5 MB max size.                                       |
|                           | FIRST NAME                                                              |
|                           | Firat Name                                                              |
|                           | LAST NAME                                                               |
|                           | Last Name                                                               |
|                           |                                                                         |
|                           | CONTINUE >                                                              |
|                           |                                                                         |
|                           |                                                                         |
|                           |                                                                         |
|                           |                                                                         |
|                           |                                                                         |
|                           |                                                                         |
|                           |                                                                         |
|                           |                                                                         |
|                           |                                                                         |

Upload a photo or icon to display on your page, and enter your First and Last Name.

| Finish Your Profile   Set Up Fundraising Page   C   Write Your Appeal   C   Share With Friends                                                                                                    | HOME SEARCH               |                                                                                                    |  |
|----------------------------------------------------------------------------------------------------|---------------------------|----------------------------------------------------------------------------------------------------|--|
| <ul> <li>Finish Your Profile </li> <li>Set Up Fundraising Page </li> <li>C</li> <li>Write Your Appeal </li> <li>C</li> <li>Share With Friends </li> <li>C</li> <li>C</li> <li>Display Harding Control of Control of Control</li></ul> |                           | Join 2021 - 2022 Cycle                                                                                                    |  |
| Set Up Fundraising Page 2   Write Your Appeal 3   Share With Friends 4     Dob mckenney      Suprawation of the first name/last name format (ex: The Wu Family). Page URL Job mckenney Vour fundraising page URL will be at fspac.causevox.com/bob-mckenney. We recommend setting it to something age to remember like your name. FUNDING GOAL USD 0 Set a goal for how much you want to raise.                                                                                                    | Finish Your Profile 📀     | Set up your fundraising page<br>Fill out your fundraising page details below. You can always change this later.                                                                           |  |
| Write Your Appeal       3         Share With Friends       4         Bob McKenney       Your name is displayed by default on your fundraising page. Setting this will override it for names that don't fit the first name/last name format (ex. The Wu Family).         Past unit.       /         bob mcKenney       Your fundraising page URL will be at fepac.causevox.com/bob-mckenney. We recommend setting it to something easy to remember like your name.         Functions dool.       USD         USD       0         Set a goal for how much you want to raise.                                                                                                    | Set Up Fundraising Page 2 | DUSPLAY NAME                                                                                                    |  |
| Share With Friends (4) Past URL / bob-mckenney Vour fundraising page URL will be at fspac.causevox.com/bob-mckenney. We recommend setting it to something aasy to remember like your name. FURDING GOAL USD 0 Set a goal for how much you want to raise.                                                                                                    | Write Your Appeal 3       | Bob McKenney<br>Your name is displayed by default on your fundraising page. Setting this will override it for names that<br>don't fit the first name/last name format (er. The Wu Family) |  |
| /       bob-mckenney         Your fundraising page URL will be at fspac.causevox.com/bob-mckenney. We recommend setting it to something easy to remember like your name.         FUNDING GOAL         USD       0         Set a goal for how much you want to raise.                                                                                                    | Share With Friends 4      | Pade URL                                                                                                    |  |
| Set a goal for how much you want to raise.                                                                                                    |                           | Your fundraising page URL will be at fspac.causevox.com/bob-mckenney. We recommend setting it to something easy to remember like your name.       FUNDENS GOAL       USD                  |  |
|                                                                                                    |                           | Set a goal for how much you want to raise.                                                                                                    |  |
| Back CONTINUE >                                                                                                    |                           | Back CONTINUE >                                                                                                    |  |

Customize how you would like to have your name appear on your page, as well as the unique URL and your fundraising goal. fspac.causevox.com/fundraiser\_setup/appeal

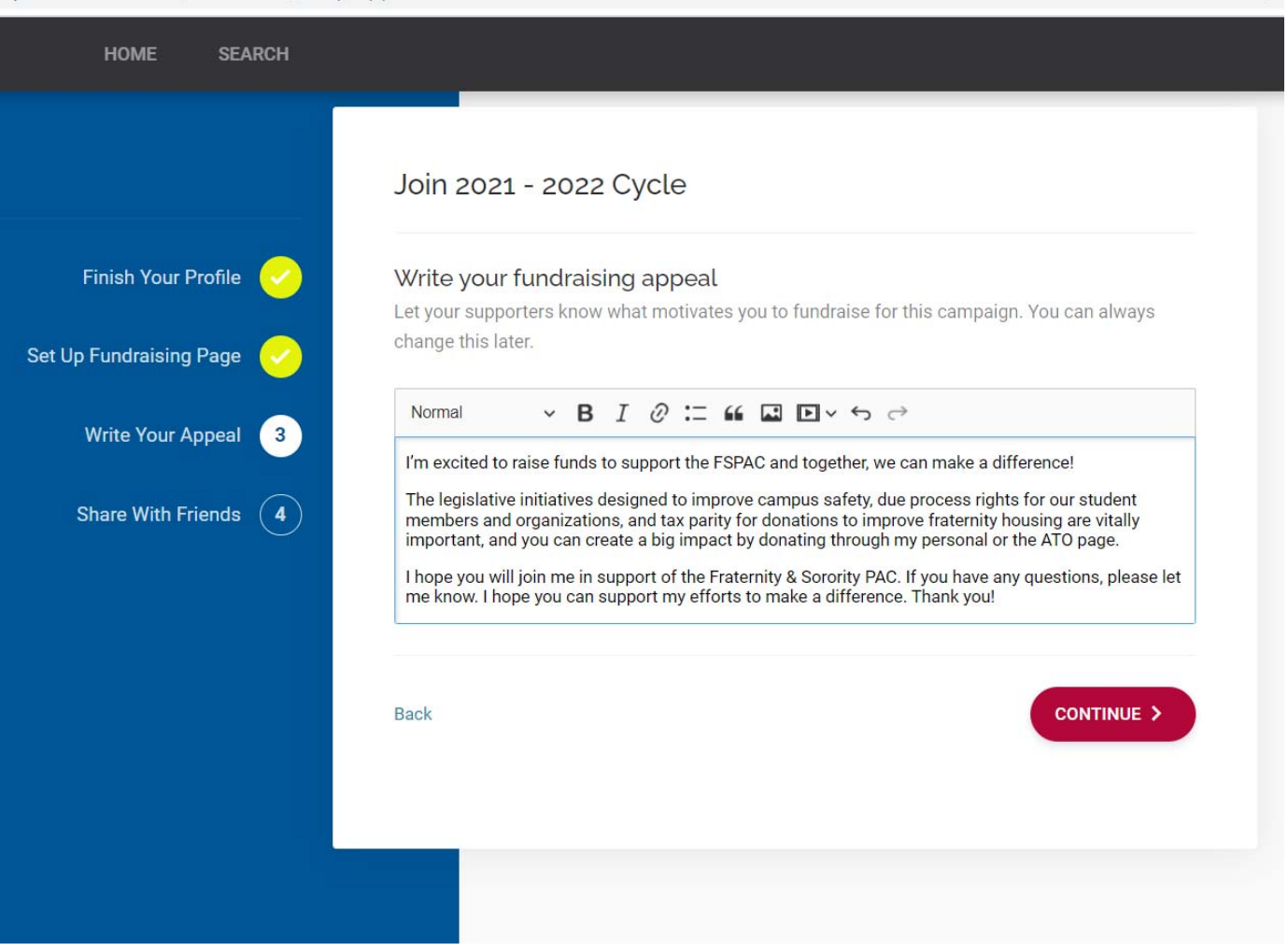

## Customize your fundraising appeal.

07 Q

fspac.causevox.com/fundraiser\_setup/share

Finish

Write

Share \

Set Up Fundr

| $\sim$      | Spread the Word<br>Sharing your fundraising page is the best way to get more donations. Check out your options |
|-------------|----------------------------------------------------------------------------------------------------|
| $\bigcirc$  | below.                                                                                                    |
| <u>&gt;</u> | SHARE BY E-MAIL                                                                                                |
| 4           | f SHARE ON FACEBOOK SHARE ON MESSENGER                                                                         |
|             | SHARE ON TWITTER                                                                                               |
|             | PINTEREST     in LINKEDIN                                                                                      |

Check out your options to spread the word and complete your profile.

07 Q

| fspac.causevox.com/bob-mckenney/admin/dashboard | Q LE                            | , ☆ G h               | 🤊 🛪 🖬 🎡             |
|-------------------------------------------------|---------------------------------|-----------------------|---------------------|
|                                                 | My Dashboard                    |                       |                     |
|                                                 |                                 |                       |                     |
|                                                 | Bob McKenney                    |                       |                     |
|                                                 | \$0.00<br>of \$10,000.00 RAISED |                       | 0%<br>complete      |
|                                                 |                                 |                       |                     |
|                                                 | NEW UPDATE                      | SHARE PAGE            | S<br>VIEW DONATIONS |
| Bob McKenney                                    |                                 |                       |                     |
|                                                 | VIEW UPDATES                    | EDIT PAGE             | MY ACCOUNT          |
|                                                 | My Team                         |                       |                     |
| difference!                                     |                                 | ter a sur suur area   |                     |
|                                                 | Fundraising                     | is better with friend | as!                 |
|                                                 | CREATE A TEA                    | M JOIN A TEA          | АМ                  |

# From your dashboard, click on the "Join a Team" button to begin fundraising for an existing team.

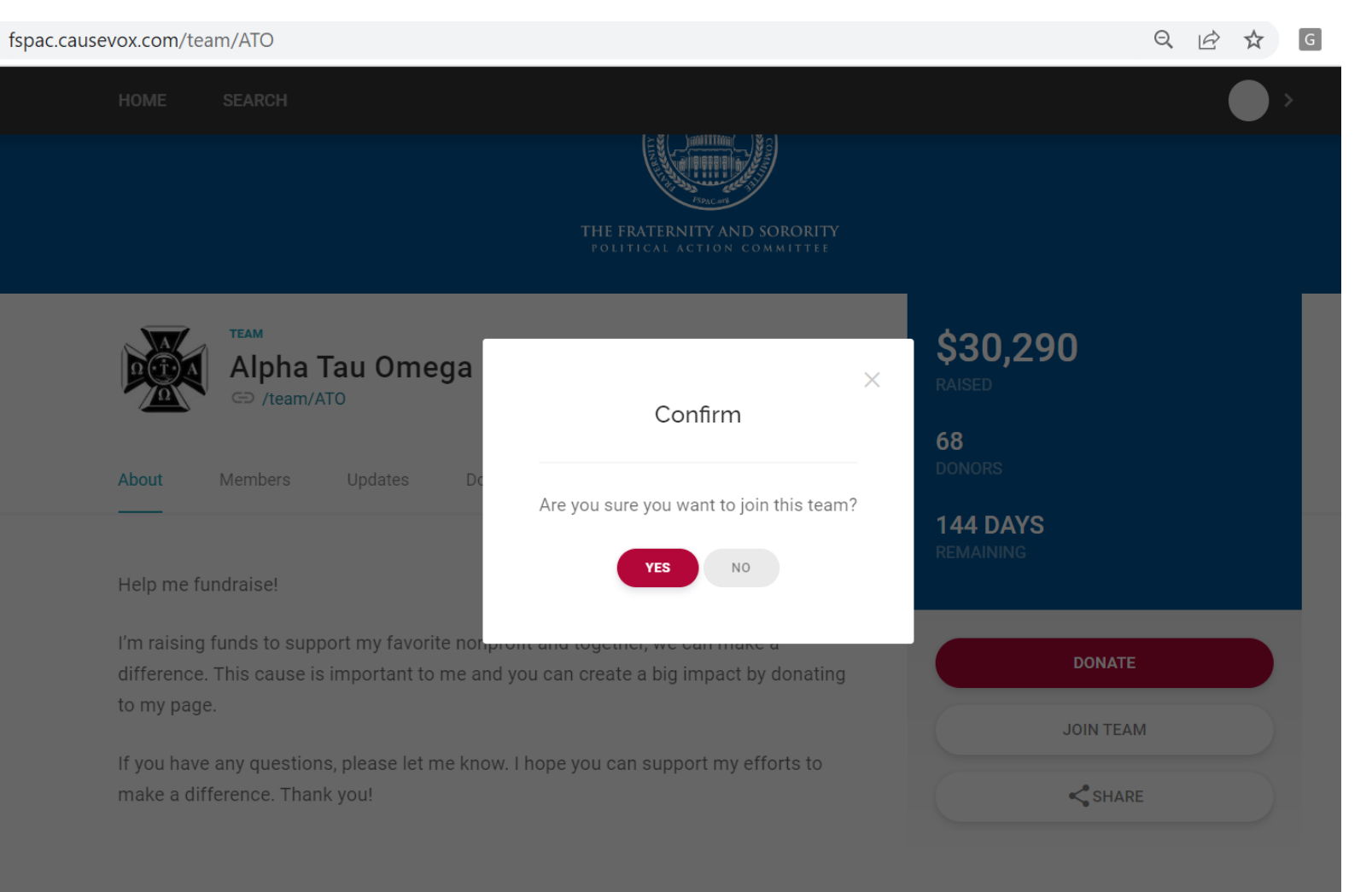

Click on the "Join Team" button from the team page and confirm your selection.

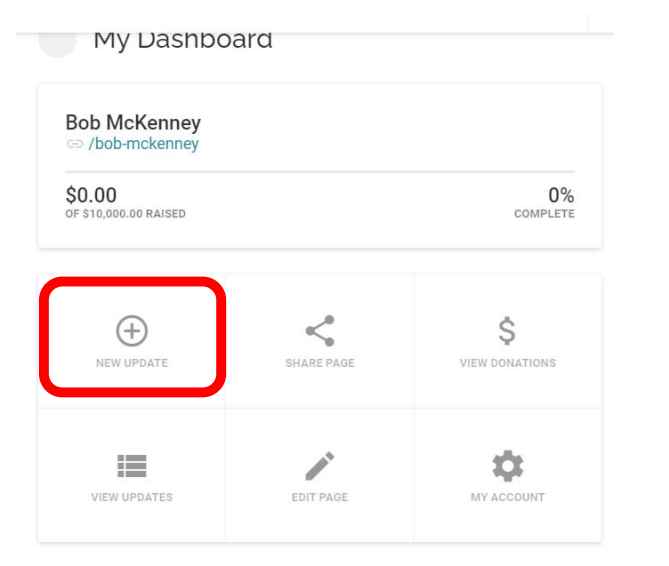

# 1. Publish an update or relevant content to your page

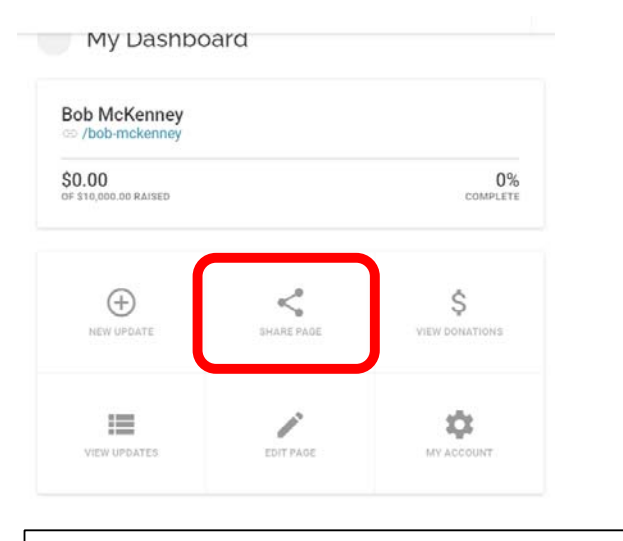

|                                                                                        | × |
|----------------------------------------------------------------------------------------|---|
| Share Page<br>Share this page by copying the link<br>below or sharing on social media. |   |
| donate.fratpac.net                                                                     |   |
| f y @ in                                                                               |   |

2. Share the link to your page via Facebook, Twitter, Pinterest, LinkedIn, or your email.

Or you can copy and paste the link to include in a text message from your phone, or share through other channels.

| Bob McKenney                    |                           |                      |   |
|---------------------------------|---------------------------|----------------------|---|
| \$0.00<br>of \$10,000.00 Raised |                           | 0%<br>Complete       |   |
| NEW UPDATE                      | SHARE PADE                | \$<br>VIEW DONATIONS |   |
| VIEW UPDATES                    | EDIT PAGE                 | MY ACCOUNT           |   |
| Back to Dashboard               | ons                       |                      | × |
|                                 | u have no donations. Be t | EXPORT               |   |
|                                 |                           |                      |   |
|                                 |                           |                      |   |

3. The "View Donations" tab allows you to view and/or export all donations that are attributed to you.

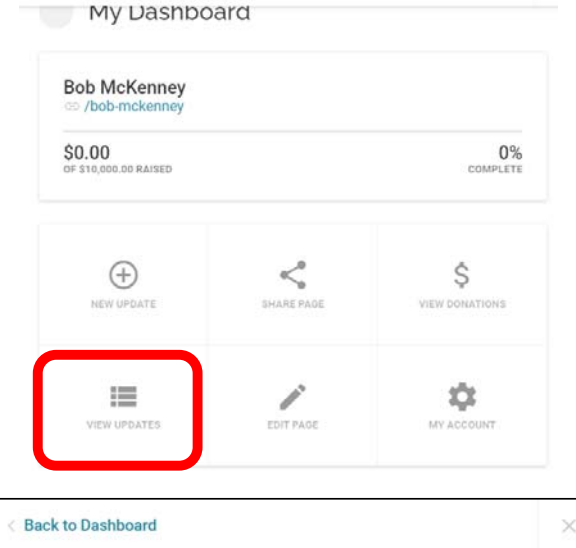

| Jpdates              | NEW UPDATE |
|----------------------|------------|
| DRAFTS               | PUBLISHED  |
| You have no updates. |            |
|                      |            |
|                      |            |
|                      |            |
|                      |            |

4. The "View Updates" tab allows you to view all of your published and draft updates, or you can click on the "New Update" button to create a new update.

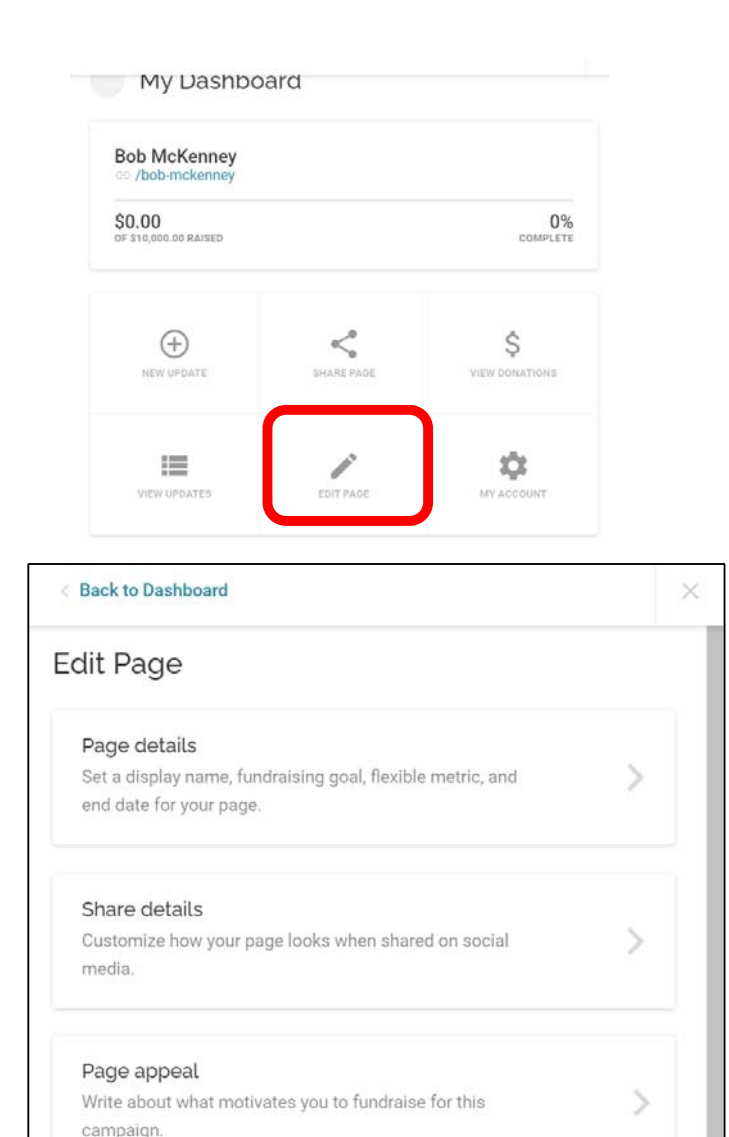

5. The "Edit Page" tab allows you to edit your display name, URL, and fundraising goal, customize the image and text for when your page is shared, and update your appeal or main content on your page.

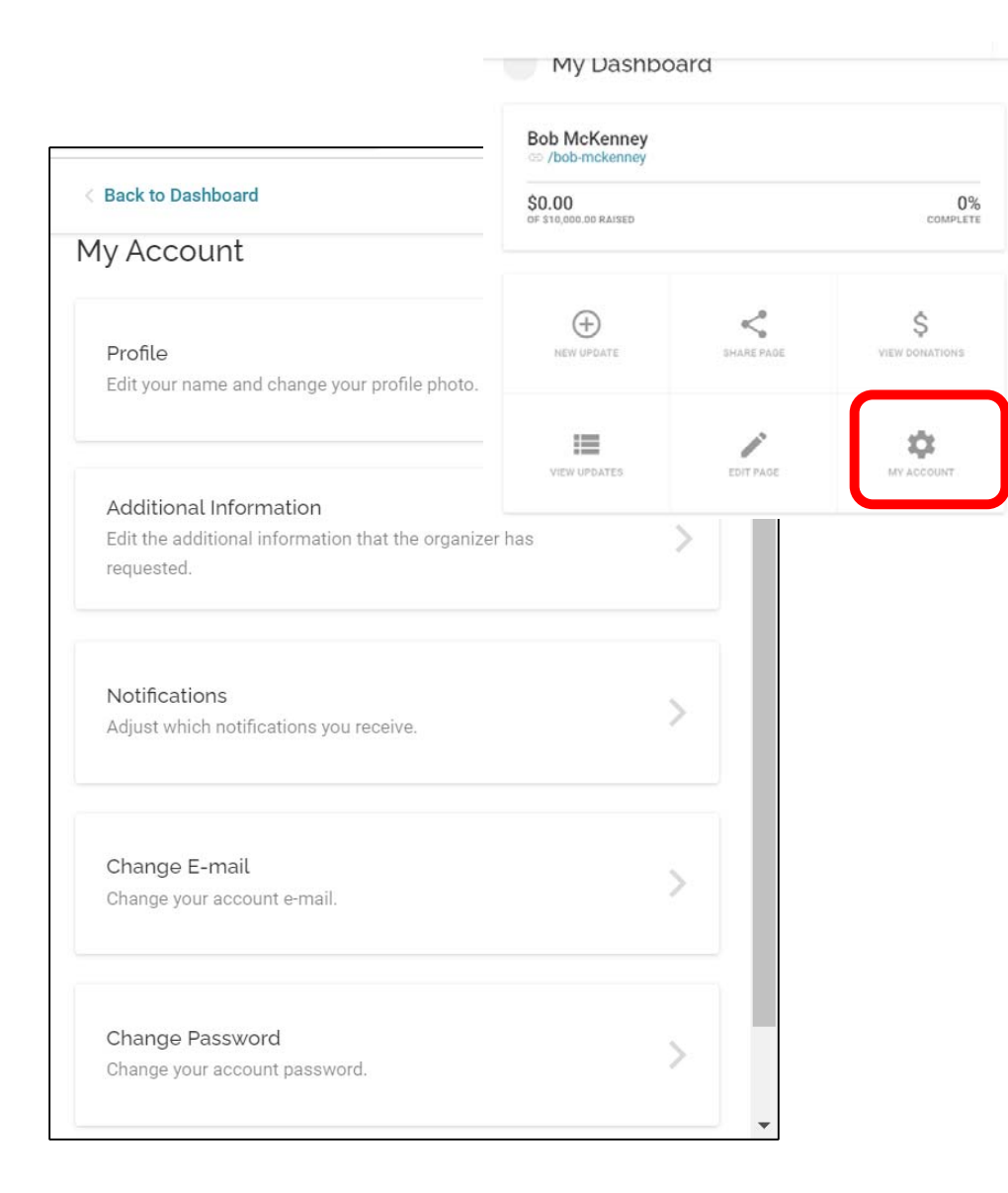

6. The "My Account" tab allows you to edit your name/photo, adjust your notifications, and update your account email and password.

### < Back to My Account

Notifications Adjust which notifications you receive.

- Send me an e-mail when someone donates to my fundraising page.
- Send me an e-mail when someone donates to my team.
- Send me an e-mail when someone joins my team.

### SAVE CHANGES

From the dashboard, click on "My Account", and then "Notifications" to allow you to adjust whether you receive emails when someone donates to your page, your team page, or when someone else joins your team.